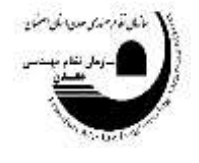

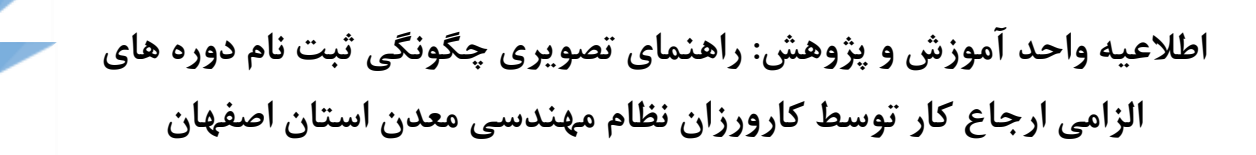

## بسمه تعالى

جهت ثبت نام دوره های آموزشی الزامی ارجاع کار به صورت زیر عمل نمایید: ۱- به سایت سازمان به آدرس Isfahan.imeo.ir مراجعه نمایید. ۲- گزینه سامانه سنم را انتخاب نمایید.

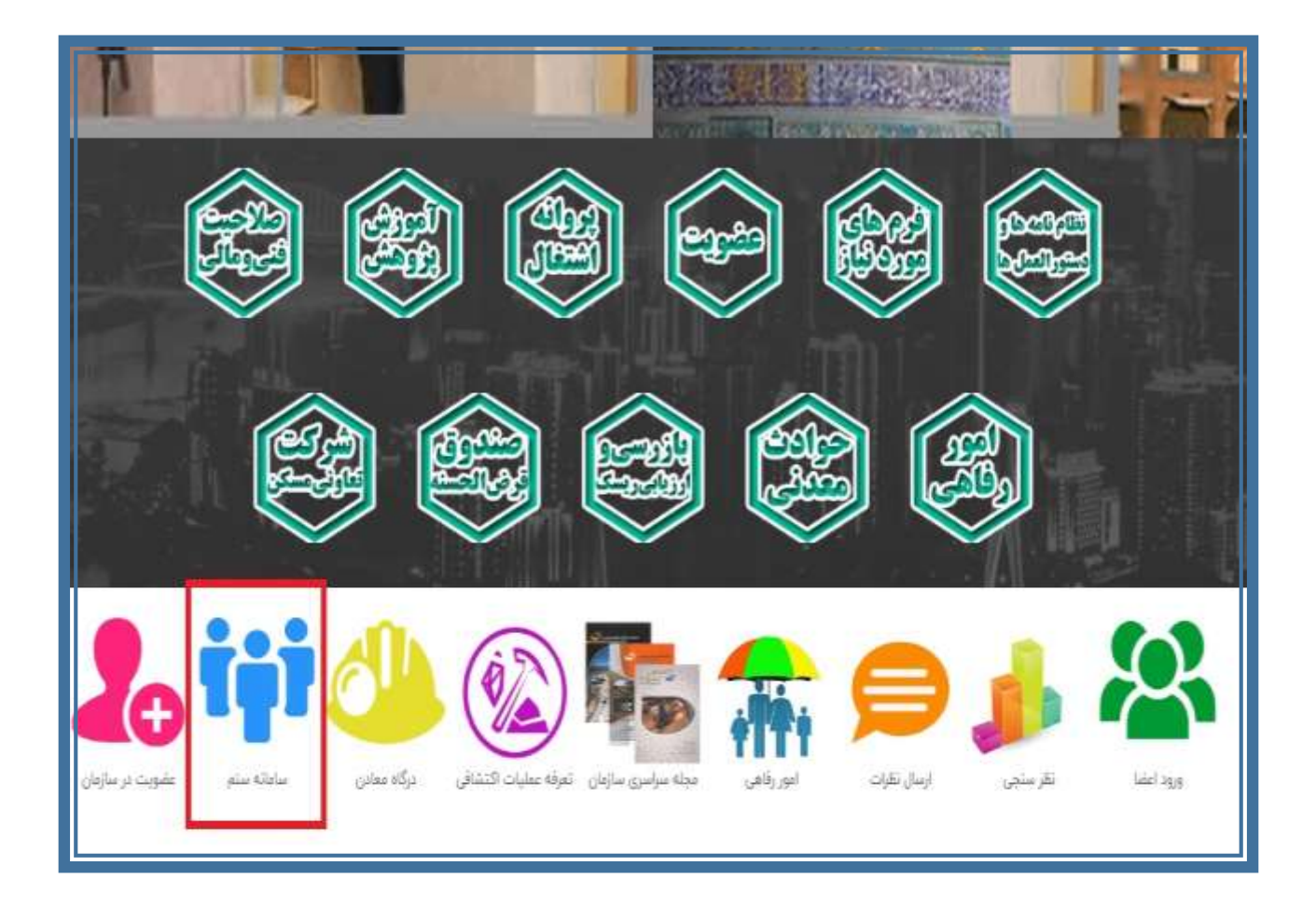

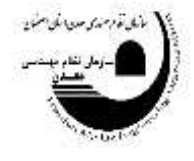

**-۳ قسمت ورود اعضا را انتخاب نمایید.** 

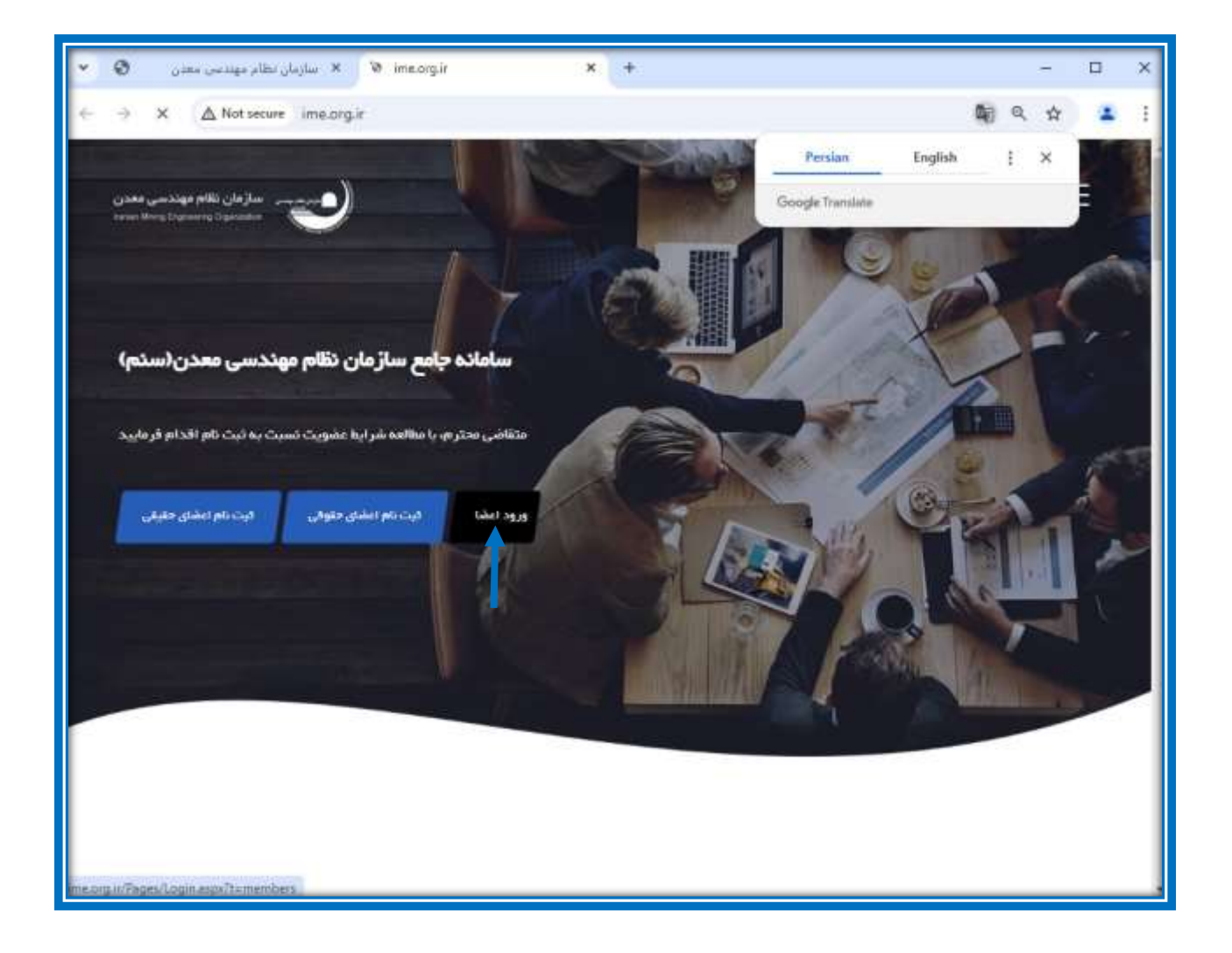

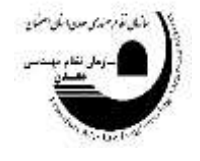

۴-از منوی نوع کاربری، گزینه اعضای نظام مهندسی معدن را انتخاب نمایید. ۵- به ترتیب نام کاربری "کد عضویت" و رمز عبور "کد ملی" را وارد نمایید. در نهایت روی گزینه ورود کلیک کنید.

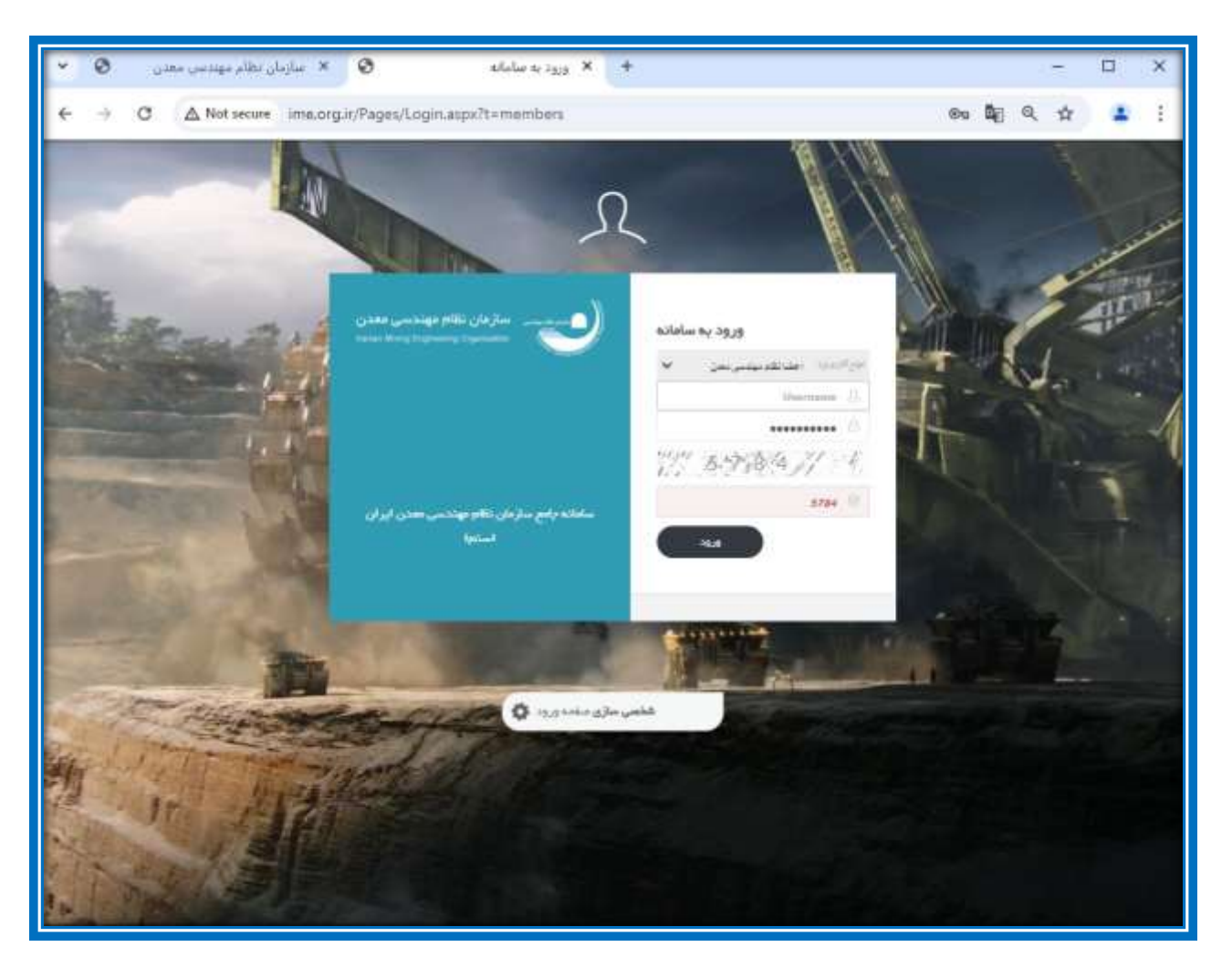

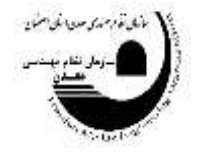

۶-از نوار سمت راست، قسمت آموزش، گزینه ثبت نام دوره های در حال برگزاری را انتخاب نمایید.

| 9   | and Bayers | V | <b>9</b> 0 | 90. <b>0</b>                                                                                                    |                       |              | i.                                                       | <b>8</b> 8 |    | هن ابران | ساز مان نظام مهندسی مع |
|-----|------------|---|------------|----------------------------------------------------------------------------------------------------|-----------------------|--------------|----------------------------------------------------------|------------|----|----------|------------------------|
|     |            |   |            |                                                                                                    |                       |              |                                                          | awa wa     |    | -        | وشعیت کاریز 💽          |
| 1.1 |            |   |            |                                                                                                    |                       |              | iggini sigani cas                                        | ings ja c  |    |          | Ω معداسی               |
|     |            |   |            |                                                                                                    |                       |              |                                                          |            |    | 1 C      | ®                      |
|     |            |   |            |                                                                                                    |                       | -            | -                                                        |            |    | - 10 - E | ter samtyt ja staft 🛃  |
|     |            |   |            | which is the second second sec | August Argust         | and a second | 1979 1 107 1 107 1 10 10 10 10 10 10 10 10 10 10 10 10 1 |            |    | 18       | art 🗎                  |
|     |            |   |            |                                                                                                    |                       |              |                                                          |            |    | - 10 - E |                        |
|     |            |   |            |                                                                                                    | مربوط بد سال:         |              | -                                                        | نوع درخوا  |    | ÷.       | Sec. 4                 |
|     |            |   |            | •                                                                                                    | 1000                  | •            | - mpin                                                   | 10.00      |    | с. –     | ک پروند اعتدال         |
|     |            |   |            |                                                                                                    |                       |              | واسته                                                    | عنوان در ا |    | - 6 -    |                        |
|     |            |   |            |                                                                                                    |                       |              |                                                          |            |    |          | ی آنون                 |
|     |            |   |            |                                                                                                    |                       |              | -                                                        | وتن درخوا  |    | 180      | M homester             |
|     |            |   |            |                                                                                                    |                       |              |                                                          |            |    |          | 0                      |
|     |            |   |            |                                                                                                    |                       |              |                                                          |            |    | - 52     | and the second second  |
|     |            |   |            | 1                                                                                                    | No. Config Special Da | 8            | cui 🕲                                                    |            |    | 16 C     | ۹. کربرمند             |
|     |            |   |            |                                                                                                    |                       | -            |                                                          |            |    | 15       | 10001, B               |
|     | -          | _ | _          |                                                                                                    |                       | _            |                                                          | _          | 41 |          |                        |
|     |            |   |            |                                                                                                    |                       |              |                                                          |            |    |          | Lawrence -             |
|     |            |   |            |                                                                                                    |                       |              |                                                          |            |    | 10       |                        |
|     |            |   |            |                                                                                                    |                       |              |                                                          |            |    |          |                        |
|     |            |   |            |                                                                                                    |                       |              |                                                          |            |    |          |                        |

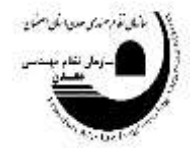

۷. با توجه به دروسی که در کانال ارایه نمودیم کدهای مربوطه را انتخاب نمایید. به عنوان مثال عنوان شماره دوره ۱۱۶۶۵، با عنوان دوره آشنایی با قوانین معدنی(بیمه و مالیات)، کد JR-ET۰۱، نوع دوره آموزشی ارجاع کار و نام مدرس آقای دکتر مهدی شیرزادی را انتخاب نمایید.

| 9  |            | مانيو آندي مرغو     | 92             | <b>9</b> 0 (11)      | 0                                                      |         |                                                                           |              | 8 8              | رن = | مندن ا | م مهددشی | رمان نظاء         |
|----|------------|---------------------|----------------|----------------------|--------------------------------------------------------|---------|---------------------------------------------------------------------------|--------------|------------------|------|--------|----------|-------------------|
|    |            |                     |                |                      |                                                        |         |                                                                           | های آموزشی   | لیت نام دوره ا   |      |        | ەكارىر   | وشعي              |
|    |            |                     |                |                      |                                                        |         |                                                                           | رارته رهد عد | مداد ۸۷ دوره الل |      |        | 100      |                   |
|    | oluty the  | تاريخ العام<br>دوره | 416 Aus<br>481 | تام مدرس             | 495 CEL+                                               | لدعوره  | سوان دوره                                                                 | المارددوره   | رميف             |      |        | an conta | anna I            |
| 11 | F          |                     |                | Constant of          | T                                                      | (T)     | T                                                                         | T            |                  |      |        |          |                   |
|    |            | 10-075/14           | 180005005      | مهرداد<br>باباطیزاده | سور و رسه پره<br>دوره علي آموزشي<br>مستور و آرتلا بايه | MT-ET14 | انقدمانی)<br>ایمنی ڈار و<br>عقررات اعداد و                                | 11559        | -                |      |        |          | and a             |
|    |            | $(P \circ P / M)$   | 18+89/9/2      | ېږدن<br>شيرزانو      | دورد مني آلوزشي<br>ارجاع کار                           | JR-ET+1 | المتي با فوانين<br>المتي با فوانين<br>المدي و درقد ان<br>اليمه و داليات و | 11994        | y.               |      |        |          | ri glad (         |
|    |            | 19+993277           | (FeMVA         | ىيەدى<br>شېرزاندى    | دوره هان آلوزشی<br>اربېلغ کار                          | JR-ET+P | HSE در<br>فعالیتهای<br>استقراحی<br>الشن معاي ۲ ۶۶ و<br>۱۹۱۱               | 11000        | Ve               |      |        | 2        | ا ہے۔<br>ور اموند |
|    |            | 18+17/1/19          | 18=89/174      | مهدي<br>شير ژادي     | دوره هاي آليوزشي<br>ارباع کار                          | JR-ET+# | مىمئۇلىن قتى<br>سەندن                                                     | 0.000        | 10               |      |        |          |                   |
|    |            | 10.000.000          | 10.000000      | علي فان تعبر         | دوره هدي 7موزخي                                        | 19.57.  | (مين شناسي<br>الاحاد ، د د د                                              |              |                  | 14   |        | - 194    |                   |
|    | (int \$14) | 78 ol 78            | Chan           | <b>20</b> 7491       | 2 if / Ge Page in                                      |         | •                                                                         |              | ÷. н н           |      |        |          | ا وريند           |
|    |            |                     |                |                      |                                                        |         |                                                                           |              |                  | 1    |        |          | ا واست            |
| 1  |            |                     |                |                      |                                                        |         |                                                                           |              |                  |      |        |          |                   |

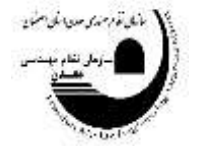

۸- بلافاصله بعد از کلیک ۳ کلید سبز رنگ در پایین صفحه فعال می شود: ثبت نام، مشاهده جزییات و مشاهده سرفصل آموزشی. در قسمت جزییات روزها و ساعات برگزاری دوره آموزشی و در قسمت مشاهده سرفصل آموزشی، سرفصلهایی که در درس مربوطه باید مورد تدریس قرار گیرد نمایش داده می شود. جهت ثبت نام دوره گزینه ثبت نام را انتخاب نمایید.

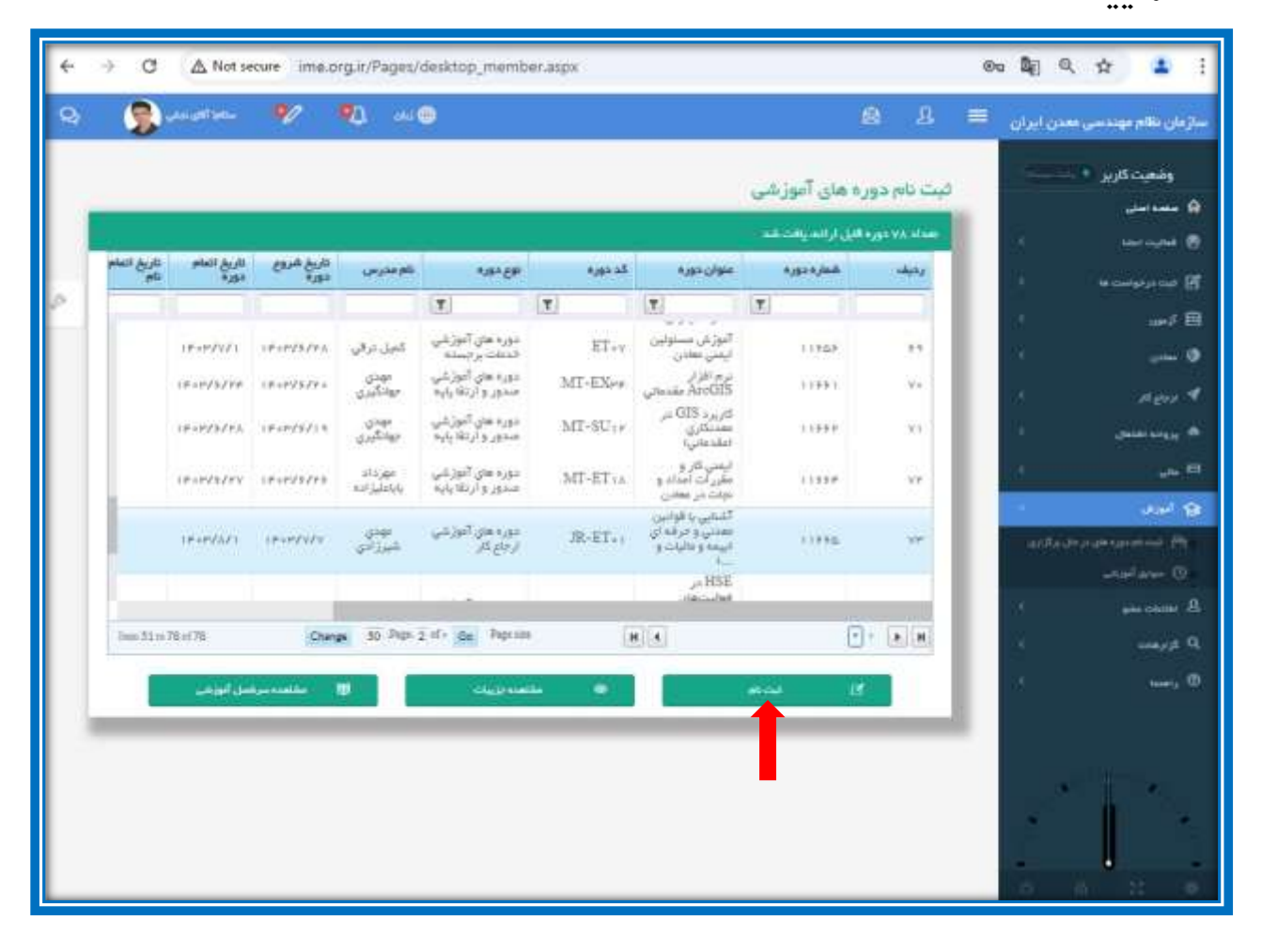

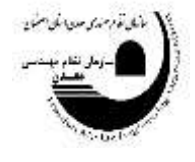

۹- بعد از انتخاب گزینه ثبت نام، صفحه زیر نمایش داده می شود. گزینه تایید و پرداخت را انتخاب نمایید.

| ÷ -  | C A Not secure im                                                                                               | e.org.ir/P | ages/desktop_member.asp | ю. |                                  | 0                     | • <b>\$</b> 0 4   | <b>a</b> 1   |
|------|----------------------------------------------------------------------------------------------------|------------|-------------------------|----|----------------------------------|-----------------------|-------------------|--------------|
| 9    | 👔 dan diki tahun 🛛 💔                                                                                            | ۰          | au 🕕                    |    |                                  | a .1 ≡                | مهندسی معدن ایران | سازمان دكام  |
|      |                                                                                                    |            |                         |    |                                  |                       | کاریز به ـــــــ  | وشعيت        |
|      |                                                                                                    |            |                         |    |                                  | And the second second |                   | 1.01 Kadan 🔒 |
|      | 11                                                                                                    |            |                         |    |                                  |                       | 8 8               |              |
| 0.10 | AUGH-UNITE                                                                                                    |            |                         |    |                                  |                       | 11 1422           | adar mar 195 |
| ÷.   | الرقيت دوره انقراء                                                                                              |            | استان برگزار کننده      |    | ئام كانوادگى مدرجى:              | التبذيح بوره انتقاني  |                   | ar\$ 🖻       |
| ~    | i interest in the second second second second second second second second second second second second second se | *          | السلييان                |    | بور توراد در در ۲۰ (۲۰           | اللمود أنوغي موداستي  | A.                | 910 Q        |
|      | میزان ساطت دوره                                                                                                 |            | العلم دوره:             |    | *194.25.06                       |                       |                   | M feet 4     |
|      | 2×-31                                                                                                    |            | 1403/0/1                |    | 1402/7/7                         |                       |                   |              |
|      | شماره دی ه<br>در در د                                                                                           |            | مود برگراری.<br>در ا    |    | مینغ دور مدریال ۲۰<br>محمد در ۲۰ |                       |                   | 5 4-         |
|      |                                                                                                    |            | and the state           |    | the call line of a line          |                       | allade address    | 0.00         |
| - 3  | علين ا                                                                                                    | *          | and a                   | v  | ليتبرعون                         |                       |                   |              |
|      |                                                                                                    |            |                         | F  | الا تاريد وروات                  |                       | 3 <b>a</b>        | n come B     |
|      |                                                                                                    |            |                         | -  |                                  |                       | Υ.                | - Arter      |
| -    |                                                                                                    |            |                         |    | -                                | _                     | 18.<br>1          | , Ø          |
|      |                                                                                                    |            |                         |    |                                  |                       |                   |              |
|      |                                                                                                    |            |                         |    |                                  |                       |                   |              |
|      |                                                                                                    |            |                         |    |                                  |                       |                   |              |
|      |                                                                                                    |            |                         |    |                                  |                       |                   |              |
|      |                                                                                                    |            |                         |    |                                  |                       | 6 8 9             | 1 0          |

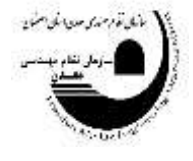

۱۰-سپس صفحه زیر نمایش داده میشود. اطلاعات کارت بانکی را وارد و گزینه پرداخت را وارد نمایید.

| -   | 🛛 👰 versettere 🦻     | <b>₩</b> 2 ->+Θ                  |                                        | 8 A                          | يوني 🚍 | متازمان نظام مهندسي معدن                   |
|-----|----------------------|----------------------------------|----------------------------------------|------------------------------|--------|--------------------------------------------|
| Γ   |                      | بالمراجعين<br>بالمراجع           | 2.37                                   |                              | -      | وشعبت کاربر 🔍 — — –                        |
|     |                      |                                  |                                        |                              |        | 🖨 منشرہ اندل                               |
|     |                      |                                  |                                        |                              | 1.00   | ی سرد س                                    |
| 100 |                      |                                  |                                        |                              | - K.   | a constant on some of                      |
| r.  |                      | (مان ياليماندم                   |                                        |                              | 1.0    |                                            |
|     | print.               |                                  | بان فرش اللب 22/22                     | 100                          | 1      | : (1996) 🔍                                 |
|     |                      | شمارة كارت                       |                                        |                              | - C    | Acres \$                                   |
|     |                      | em                               | ****-****                              | ****                         | 1.0    |                                            |
|     | 200 Store 200        | <u>en</u>                        | () incist annihus                      |                              | 1.0    | = مر                                       |
|     | 0-717 0              | Trail of                         |                                        |                              | 1000   | - 19 Mar                                   |
|     | 32712 D              | (July 1                          |                                        |                              | 100    | are an an an an an an an an an an an an an |
|     |                      |                                  | By Y, Qoe, ooo and                     | مبلغ قابل ر                  |        | 0 مۇنۇقۇرىغۇ                               |
|     | The sector and the   | رمز پور                          |                                        |                              | 1.5    | , and the second second                    |
|     |                      |                                  | سازمان نظام مهندسي اصفهان              | نام فروشگاه                  | 1.0    | ,0 1 <sub>516</sub> 0                      |
|     | تلغن عمراه (اختياری) | ايعبل (اغلبارج)                  | ime.org.#                              | الارض بنایت<br>کارید درده    | 16     | , ®                                        |
|     |                      | 📝 ذخیره شعاره کارت و تاریخ انقضا | $= \delta_i + \delta_i   \Delta = T^i$ | شماره پایاته<br>شماره پایاته |        |                                            |
|     | الصراف               | پرداخت                           | یت راهنمای درگاه<br>                   | اطلاعات پرداخ                |        |                                            |
|     |                      |                                  |                                        |                              | -      | - 10 - 10                                  |

 ۱۱ برای دوره های بعدی نیز به همین صورت عمل نموده و ۶ درس ارایه شده را ثبت نام نمایید.

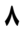